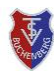

TSV Buchenberg e.V. Tennisabteilung

## Information

Die Tennisabteilung des TSV Buchenberg führt ab der Saison 2022 das Online-Buchungssystem courtbooking ein. Dieses ersetzt die bisherige Stecktafel vollständig. Platzreservierungen sind ab sofort nur noch über das neue Buchungssystem möglich.

## Registrierung

Damit das System genutzt werden kann muss sich jedes Mitglied zunächst im System wie folgt registrieren.

Installieren der App courtbooking.de auf dem Smartphone. Alternativ kann über den Browser unsere Buchungswebsite https://tsv-buchenberg.courtbooking.de aufgerufen werden.

Nach dem ersten Start der App im oberen Feld Buchenberg eintippen, in der Vereinsliste TSV Buchenberg e.V. auswählen und auf Fertig tippen (Abbildung 1).

| Lieblingsverein              |   |
|------------------------------|---|
| Finde deinen Liebsingsverein | 8 |
| TSV Buchenberg e.V.          | ☆ |
|                              |   |
|                              |   |
| Fertig                       |   |

Abbildung 1

Im folgenden Anmeldefenster unten auf Registrierung tippen (Abbildung 2).

| TSV Buchenberg e.V.                    |   | ٩ |
|----------------------------------------|---|---|
|                                        |   |   |
| Email                                  |   | 8 |
| A Passwort                             | 0 | 8 |
| Login                                  |   |   |
| Registrierung<br>Passwort zurücksetzen |   |   |

Abbildung 2

Jetzt sind zwingend Vorname, Name, Geburtsdatum und E-Mail-Adresse einzugeben sowie ein Passwort zu vergeben (Abbildung 3). Bitte ein ausreichend sicheres Passwort verwenden.

| Registrierung im co | ing im courtbooking-Buchungssystem (für Mitglied                                                                        |  |  |  |
|---------------------|----------------------------------------------------------------------------------------------------|--|--|--|
|                     | <ul> <li>Vor der ersten Buchung bitte prüfen, ob der</li> <li>Mitgliedsstatus korrekt erkannt wurde.</li> </ul>         |  |  |  |
|                     | Hierzu in der App unten auf <b>Profil</b> und anschlie-<br>ßend <b>Persönliche Daten</b> tippen ( <i>Abbildung 5</i> ). |  |  |  |

|                       | TSV Bucher        | berg e.V.   | Đ      |
|-----------------------|-------------------|-------------|--------|
| -                     | Persönliche Dater | ı           | •      |
|                       | Adresse           |             | •      |
|                       | Bankdaten         |             | ,      |
| <b>A</b><br>Dashboard | Platzbelegung     | •••<br>Mehr | Profil |

Abbildung 5

Unter Mitgliedsnummer sollte Normales Mitglied erscheinen (Abbildung 6).

|    | Max Mustermann                    |
|----|-----------------------------------|
| Do | Mitgliedsart<br>Normales Mitglied |
| 0  | Titel                             |
| 8  | - Vorname                         |
|    |                                   |

Sollte bei Mitgliedsnummer Nichtmitglied angezeigt werden, dann haben die bei der Registrierung verwendeten Pflichteingaben (Name, Nachname oder Geburtsdatum) mit den bei uns hinterlegten Daten nicht übereingestimmt.

Bitte dann mit uns Kontakt aufnehmen und eine E-Mail an tsv-buchenberg@courtbooking.de senden, damit wir die Daten korrigieren können.

## Hinweise

Es gibt die Möglichkeit unter einer E-Mail-Adresse mehrere Personen zu registrieren (Familien-Login).

O Bei gleicher E-Mail-Adresse und verschiedenen Passwörtern wird das jeweilige Mitglied anhand des Passworts identifiziert.

O Bei gleicher E-Mail-Adresse und gleichem Passwort erscheint nach dem Login ein Auswahlfeld aller Familienmitglieder, die unter dieser E-Mail-Adresse und diesem Passwort registriert sind.

O Für Kinder und Jugendliche unter 16 Jahren benötigen wir für die Nutzung des Buchungsportals die Zustimmung der Erziehungsberechtigten. Bitte diese formlos an die E-Mail-Adresse tsv-buchenberg@courtbooking.de senden.

## Kurzanleitung 1 – Stand: April 2022 vstem (für Mitglieder)

|                                                                                                    |                     | <b>()</b> R                      | egistrieren                            |                |
|----------------------------------------------------------------------------------------------------|---------------------|----------------------------------|----------------------------------------|----------------|
|                                                                                                    | lch ha              | ibe die Nutzun<br>utzerklärung g | gsbedingungen ur<br>elesen und akzepti | nd<br>iere sie |
| <ul> <li>Mannlich</li> <li>my.mustermali@posteo.de</li> <li>01012000</li> <li>08378123456</li> <li>01701234567</li> <li>01701234567</li> <li>Mustergasse 1</li> <li>87474</li> <li>Buchenberg</li> <li>Immen überein.</li> </ul>                                                                                                    |                     |                                  |                                        | * Pflic        |
| <ul> <li>Mannlich</li> <li>mymustermali@posteo.de</li> <li>01.01.2000</li> <li>08378123456</li> <li>01701234567</li> <li>Mustergasse 1</li> <li>87474</li> <li>Buchenberg</li> <li>Intermediate</li> </ul>                                                                                                    | e Passwö            | irter stimmen übe                | rein.                                  |                |
| Männlich         Männlich         Ol012000         Ol01234567         Ol701234567         Mustergasse 1         Buchenberg                                                                                                    |                     |                                  |                                        |                |
|                                                                                                    | Duci                |                                  |                                        |                |
| <ul> <li>Männlich</li> <li>Minnlich</li> <li>olo1012000</li> <li>08378123456</li> <li>01701234567</li> <li>Mustergasse 1</li> <li>87474</li> </ul>                                                                                                    | Buch                | nenbera                          |                                        |                |
|                                                                                                    | 8747                | 4                                |                                        |                |
| Männlich         Männlich         Imy.mustermail@posteo.de         Imy.mustermail@posteo.de | Must                | tergasse 1                       |                                        |                |
| Männlich         mymustermali@posteo.de         01012000         08378123456                                                                                                    | 0170                | 1234567                          |                                        |                |
| Ø     Männlich       Ø     my.mustermali@posteo.de       Ø     01.01.2000                                                                                                    | 0837                | 78123456                         |                                        |                |
| Männlich                                                                                                    | 01.01               | .2000                            |                                        |                |
| 7 Männlich                                                                                                    | <mark>∕ my.m</mark> | iustermail@post                  | eo.de                                  |                |
|                                                                                                    | Mänr                | nlich                            |                                        |                |
|                                                                                                    |                     | ermann                           |                                        |                |

TSV Buchenberg e. V. - Tennisabteilung

powered by courtbooking.de

Registrieren

tenfelder auszufül-Bitte d len. Diese werden nach der ersten Anmeldung auch noch einmal abgefragt.

Nach Lesen und Akzeptieren 🗹 der Nutzungs bedingungen und der Datenschutzerklärung wird durch den Knopf Registrieren der Registrierungsprozess abgeschlossen (Abbildung 3).

Zum Verifizierung der E-Mailadresse wird nun eine E-Mail an die zuvor eingegebene E-Mailadresse versendet. In dieser E-Mail ist noch durch Klicken auf den Verifizierungslink die Registrierung abzuschließen.

Nun die App erneut starten und mit den zuvor verwendeten Daten anmelden (Abbildung 4).

| TSV Buchenberg e.V.              | <u>م</u> |
|----------------------------------|----------|
| Email<br>my.mustermail@posteo.de | 8        |
| Passwort •                       | 8        |
| Login                            |          |

Abbildung 4